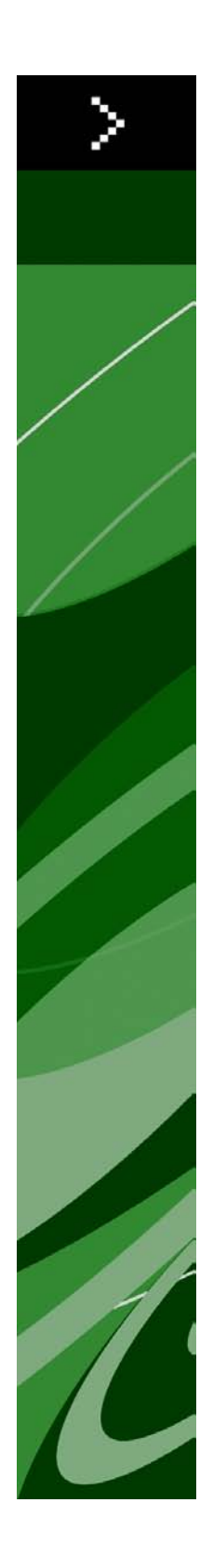

# QuarkXPress 9.0 ReadMe

# Inhaltsverzeichnis

| QuarkXPress 9.0 ReadMe4                                                                                                    |
|----------------------------------------------------------------------------------------------------|
| Systemanforderungen                                                                                                    |
| Installieren: Mac OS.    7      Durchführen einer Silent-Installation.    7      Vorbereiten der Silent-Installation: Mac OS.    7      Durchführen einer Silent-Installation: Mac OS.    7      Dateien nach der Installation hinzufügen: Mac OS.    8 |
| Installieren: Windows                                                                                                    |
| Upgrade11                                                                                                    |
| Installation oder Upgrade mit QLA12                                                                                                    |
| Registrieren13                                                                                                    |
| Aktivieren14                                                                                                    |
| Deinstallieren                                                                                                    |
| Änderungen in dieser Version16                                                                                                    |
| Bekannte und behobene Probleme19                                                                                                    |
| So kontaktieren Sie Quark20                                                                                                    |

| In Amerika          | 20 |
|---------------------|----|
| Außerhalb Amerikas  | 20 |
| Rechtliche Hinweise | 22 |

## QuarkXPress 9.0 ReadMe

QuarkXPress® 9 bietet eine Vielzahl neuer Features für bedingte Stile, Legenden, Aufzählungen und Nummerierungen, Texteditor-Ansicht und mehr.

## Systemanforderungen

#### Systemanforderungen: Mac OS

#### Software

- Mac OS® 10.5.8 (Leopard®), Mac OS 10.6.4 (Snow Leopard®) oder neuer
- Getestet unter Citrix

#### Hardware

- Mac® Intel® Prozessor
- 2 GB RAM (1 GB min.)
- 2 GB Festplattenspeicher

#### Optional

- Eine Internetverbindung für die Aktivierung
- DVD-ROM-Laufwerk für die Installation von DVD (nicht für die Installation vom Download erforderlich)

#### Systemanforderungen: Windows

#### Software

- Microsoft® Windows® XP (Service Pack 2 oder 3), Windows Vista® 1.0 oder Windows
  7
- Microsoft .NET Framework 3.5 SP1
- Getestet unter Citrix

#### Hardware

- 2 GB RAM (1 GB min.)
- 1 GB Festplattenspeicher

#### Optional

• Eine Internetverbindung für die Aktivierung

#### SYSTEMANFORDERUNGEN

• DVD-ROM-Laufwerk für die Installation von DVD (nicht für die Installation vom Download erforderlich)

### Installieren: Mac OS

So installieren Sie QuarkXPress:

- 1 Deaktivieren Sie alle eventuell laufenden Antiviren-Programme. Falls Sie sich Sorgen wegen eines möglichen Virenbefalls Ihres Computers machen, prüfen Sie die Installerdatei mit einer Antivirensoftware. Deaktivieren Sie anschließend Ihre Antivirenprogramme.
- 2 Doppelklicken Sie auf das Symbol des Installers und folgen Sie der Anleitung auf dem Bildschirm.

#### **Durchführen einer Silent-Installation**

Die Silent-Installationsfunktion ermöglicht die Installation von QuarkXPress auf Computern über ein Netzwerk, ohne dass eine bestimmte Ausführungsanleitung schrittweise durchgeführt werden muss. Diese Funktion ist besonders für große Gruppeninstallationen nützlich, da sich eine manuelle Installation hier als sehr mühevoll erweist.

#### Vorbereiten der Silent-Installation: Mac OS

Damit Mac OS User auf ihren Computern eine Silent-Installation durchführen können, muss der Administrator folgende Änderungen vornehmen:

- 1 Kopieren Sie alles von der Disk (bzw. dem Disk-Image), die den Installer enthält, in einen leeren Ordner der lokalen Festplatte.
- 2 Installieren Sie unter Verwendung der lokalen Kopie des Installers QuarkXPress auf der lokalen Festplatte. Der Installer erzeugt in dem Ordner, in dem sich der Installer befindet, eine Datei "setup.xml".
- **3** Geben Sie den Ordner, der den Installer enthält und die Datei "setup.xml" für Benutzer frei, die für die Installation von QuarkXPress lizenziert sind.

#### Durchführen einer Silent-Installation: Mac OS

Um eine Silent-Installation unter Mac OS durchzuführen, muss ein Endbenutzer folgende Schritte ausführen:

1 Kopieren Sie den Installer-Ordner mit der Datei "setup.xml" auf Ihren Computer.

#### **INSTALLIEREN: MAC OS**

**2** Doppelklicken Sie auf das Symbol des QuarkXPress Installers und folgen Sie der Anleitung auf dem Bildschirm.

#### Dateien nach der Installation hinzufügen: Mac OS

Zum Hinzufügen von Dateien nach der Installation doppelklicken Sie auf das Installer-Symbol. Verwenden Sie die Liste **Anwenderdefinierte Installation**, um die zu installierenden Elemente auszuwählen.

### Installieren: Windows

So installieren Sie QuarkXPress:

- 1 Deaktivieren Sie alle eventuell laufenden Antiviren-Programme. Falls Sie sich Sorgen wegen eines möglichen Virenbefalls Ihres Computers machen, prüfen Sie die Installerdatei mit einer Antivirensoftware. Deaktivieren Sie anschließend Ihre Antivirenprogramme.
- 2 Doppelklicken Sie auf das Symbol des Installers und folgen Sie der Anleitung auf dem Bildschirm.

#### **Durchführen einer Silent-Installation**

Die Silent-Installationsfunktion ermöglicht die Installation von QuarkXPress auf Computern über ein Netzwerk, ohne dass eine bestimmte Ausführungsanleitung schrittweise durchgeführt werden muss. Diese Funktion ist besonders für große Gruppeninstallationen nützlich, da sich eine manuelle Installation hier als sehr mühevoll erweist.

#### Vorbereiten der Silent-Installation: Windows

Damit Windows User auf ihren Computern eine Silent-Installation durchführen können, muss der Administrator folgende Änderungen vornehmen:

- 1 Kopieren Sie alles von der Disk (bzw. dem Disk-Image), die den Installer enthält, in einen leeren Ordner der lokalen Festplatte.
- 2 Installieren Sie unter Verwendung der lokalen Kopie des Installers QuarkXPress auf der lokalen Festplatte. Der Installer erzeugt in dem Ordner, in dem sich der Installer befindet, eine Datei "setup.xml".
- 3 Öffnen Sie die Datei "silent.bat" in einem Texteditor und stellen Sie sicher, dass die erste Zeile den Pfad der Datei "setup.xml" in folgender Form enthält: '[Netzwerkpfad der Datei setup.exe]' /s /v'/qn'
- **4** Geben Sie den Ordner, der den Installer enthält und die Datei "setup.xml" für Benutzer frei, die für die Installation von QuarkXPress lizenziert sind.

#### Silent-Installation: Windows

Um eine Silent-Installation unter Windows durchzuführen, muss ein Endbenutzer folgende Schritte ausführen:

#### **INSTALLIEREN: WINDOWS**

- 1 Navigieren Sie zum freigegebenen Ordner, der die Dateien "setup.xml" und "silent.bat" enthält.
- **2** Doppelklicken Sie auf die Datei "silent.bat" und folgen Sie den Anweisungen auf dem Bildschirm.

#### Dateien nach der Installation hinzufügen: Windows

Gehen Sie folgendermaßen vor:

1 Doppelklicken Sie auf das Symbol "setup.exe".

Die Dialogbox Setup wird angezeigt.

2 Klicken Sie auf Weiter.

Der Programmwartungsbildschirm wird angezeigt.

- Klicken Sie auf **Modifizieren**, um die zu installiernden Dateien auszuwählen. Sie besitzen die Möglichkeit, neue Dateien zu installieren oder zuvor installierte Dateien zu entfernen.
- Klicken Sie auf **Reparieren**, um kleinere Probleme mit installierten Dateien zu beheben. Verwenden Sie diese Option, wenn Probleme mit fehlenden oder beschädigten Dateien, Verknüpfungen oder Einträgen in der Registry auftreten.
- 3 Klicken Sie auf Weiter.
- Falls Sie in der vorangegangenen Dialogbox auf **Modifizieren** geklickt haben, wird der Bildschirm **Anwenderdefiniertes Setup** angezeigt. Nehmen Sie entsprechende Änderungen vor und klicken Sie auf **Weiter**. Der Bildschirm **Bereit zum Reparieren des Programms** wird angezeigt.
- Falls Sie in der vorangegangenen Dialogbox auf **Reparieren** geklickt haben, wird der Bildschirm**Bereit zum Reparieren** angezeigt.
- 4 Klicken Sie auf Installieren.
- **5** Klicken Sie auf **Fertigstellen**wenn das System Sie über die Fertigstellung des Prozesses informiert.

## Upgrade

So führen Sie ein Upgrade von QuarkXPress auf diese Version durch:

- 1 Deaktivieren Sie alle eventuell laufenden Antiviren-Programme. Falls Sie sich Sorgen wegen eines möglichen Virenbefalls Ihres Computers machen, prüfen Sie die Installerdatei mit einer Antivirensoftware. Deaktivieren Sie anschließend Ihre Antivirenprogramme.
- **2** Doppelklicken Sie auf das Symbol des Installers und folgen Sie der Anleitung auf dem Bildschirm.
- 3 Wenn der Bildschirm Validierungscode erscheint, wählen Sie Upgrade aus dem Dropdown-Menü Installationstyp. Falls Sie über einen Validierungscode verfügen, tragen Sie ihn in die Felder Geben Sie Ihren Validierungscode ein ein. Falls Sie nicht über einen Upgrade-Validierungscode verfügen, klicken Sie auf Validierungscode beschaffen, um die Quark Website aufzusuchen. Führen Sie die Anleitung am Bildschirm durch, um den Validierungscode zu erhalten und tragen Sie den Code dann in die Felder Geben Sie Ihren Validierungscode ein ein.
- 4 Klicken Sie auf Weiter und führen Sie die Anleitung am Bildschirm durch.
- Der Upgrader installiert ein neues Exemplar von QuarkXPress. Die alte Version wird nicht ersetzt.

## Installation oder Upgrade mit QLA

Quark® License Administrator (QLA) ist eine Software zur Verwaltung lizenzierter Quark Produkte. Wenn Sie eine Lizenz für Bildungseinrichtungen oder eine Lizenz für kommerzielle Nutzer gekauft haben, haben Sie beim Kauf von QuarkXPress wahrscheinlich eine QLA CD-ROM erhalten. QLA muss in Ihrem Netzwerk installiert werden, bevor QuarkXPress installiert wird.

Wenn Quark License Administrator installiert ist und Sie nun QuarkXPress installieren, wird der Dialog **Lizenzserver-Details** angezeigt, nachdem Sie Ihre Registrierungsdaten eingegeben haben. Bevor Sie fortfahren, prüfen Sie bitte, ob alle Informationen vorhanden sind, um die folgenden Felder auszufüllen:

- Host-Name oder IP-Adresse des Lizenzservers: Geben Sie die IP-Adresse oder den Servernamen des als Lizenzserver ausgewählten Servers ein. Der Lizenzserver verarbeitet Anforderungen lizenzierter Clients.
- **Port des Lizenzservers**: Geben Sie die Portnummer des Lizenzservers ein. Diese Nummer wird bei der Online-Registrierung der QLA-Software festgelegt. Der Lizenzserver-Port ist der Anschluss für Lizenzserveranforderungen.
- Host-Name oder IP-Adresse des Backup-Lizenzservers: Geben Sie die IP-Adresse oder den Namen des Servers an, der als Backup-Lizenzserver fungieren soll.
- **Port des Backup-Lizenzservers**: Geben Sie den Wert für den Port des Backup-Lizenzservers ein.

## Registrieren

Besuchen Sie die Seite "Online-Registrierung" auf der Quark Website (siehe *So kontaktieren Sie Quark*), um Ihr Exemplar der Anwendung zu registrieren. Falls Sie keine Online-Registrierung durchführen können, finden Sie unter *So kontaktieren Sie Quark* die Kontaktdaten.

### Aktivieren

Wenn Sie ein Einzelanwender-Exemplar von QuarkXPress besitzen, müssen Sie die Anwendung aktivieren. Um QuarkXPress beim Start zu aktivieren, klicken Sie auf Jetzt Aktivieren.

Falls Sie QuarkXPress nicht beim Start aktivieren möchten, klicken Sie auf **Weiter**. QuarkXPress bietet bei jedem Start die Möglichkeit der Aktivierung, bis Sie die Anwendung aktivieren.

Falls Sie QuarkXPress nicht aktivieren, können Sie die Anwendung vom Zeitpunkt der Installation an 30 Tage lang benutzen; nach 30 Tagen geht das Programm in den Demomodus. In diesem Falle muss es zunächst aktiviert werden, bevor es wieder als Vollversion ausgeführt werden kann.

Falls Sie keine Online-Aktivierung durchführen können, finden Sie unter *So kontaktieren Sie Quark* die Kontaktdaten.

### Deinstallieren

Falls das Deinstallationsprogramm feststellt, dass eine Instanz der Anwendung ausgeführt wird, erscheint eine Warnmeldung. Schließen Sie die Anwendung vor dem Start derDeinstallation.

#### **Deinstallieren: Mac OS**

Öffnen Sie zum Deinstallieren von QuarkXPress zunächst den Ordner "Applications" auf Ihrer Festplatte (oder den Ordner, in dem QuarkXPress installiert wurde) und ziehen Sie den Ordner QuarkXPress in den Papierkorb.

#### **Deinstallieren: Windows**

So deinstallieren Sie QuarkXPress:

- 1 Wählen Sie Start > Programme > QuarkXPress > Deinstallieren.
- 2 Klicken Sie auf Ja. Das Deinstallationsprogramm sammelt die für die Deinstallation erforderlichen Daten und informiert Sie mit einer Warnmeldung darüber, dass der Inhalt des QuarkXPress Anwendungsordners gelöscht wird.
- **3** Klicken Sie auf **Ja**, wenn Sie fortfahren möchten oder auf **Nein**, um den Vorgang abzubrechen.
- 🗪 Sie können eine Deinstallation auch durch erneutes Starten des Installers durchführen.

## Änderungen in dieser Version

Diese Version von QuarkXPress enthält im Wesentlichen folgende Änderungen:

#### e-Book Export

e-Books können in zwei unterschiedlichen Formaten erstellt werden:

- eBooks für Blio eReader
- ePUB e-Books für e-Reader wie das iPad®, Sony® Reader und NOOK®

#### **Bedingte Stile**

Die Funktionen für bedingte Stile erlauben das automatische Anwenden von Formatierungen auf Text auf der Basis seines Inhalts.

#### Legenden

Die Legendenfunktion erlaubt es, fließende Rahmen zu erstellen, die stets auf derselben Seite oder Doppelseite erscheinen, wie der zugehörige Inhalt.

#### Aufzählungszeichen und Nummerierungen

Anstelle der Verwendung manuell erstellter und formatierter Aufzählungszeichen und Nummerierungen können Sie Aufzählungen und nummerierte Listen mit Aufzählungsstilen, Nummerierungsstilen und Gliederungsstilen erstellen.

#### Cloner

Mit der XTensions Software Cloner können Sie markierte Objekte an dieselbe Position auf anderen Seiten oder in einem anderen Projekt kopieren. Es ist auch möglich, Seiten in ein separates Projekt zu kopieren.

#### ImageGrid

Mit der XTensions Software ImageGrid können Sie automatisch aus einem Ordner mit Bilddateien ein mit Bildern gefülltes Raster erstellen.

#### Linkster

Mit der XTensions Software Linkster können Sie Textrahmen verketten und entketten, ohne einen Überlauf zu verursachen.

#### ShapeMaker

Mit der ShapeMaker XTensions Software können Sie eine Vielzahl komplexer Formen erzeugen. Dabei können Sie die Formen ganz neu erstellen oder neue Umrisse auf vorhandene Rahmen anwenden.

#### Verbesserte Tabellen

Die Tabellenfunktionen wurden folgendermaßen erweitert und optimiert:

- Sie können Tabellen in Textrahmen verankern.
- Verankerte Tabellen können an Seitenumbrüchen automatisch umbrochen werden.
- Tabellen können auf allen Seiten nach der ersten Seite angezeigte, "fortgeführte" Kopfund Fußzeilen besitzen.

#### **Texteditor-Ansicht**

Die Ansicht **Texteditor** erlaubt die Fokussierung auf den Text einer Story ohne Ablenkung durch das Layout.

#### **Proportions-Sperre**

Die Proportionen von Rahmen und Bildern können jetzt so gesperrt werden, dass bei einer Änderung ihrer Größe das Seitenverhältnis erhalten bleibt.

#### **Optimierte Stilvorlagen**

Die Palette Stilvorlagen bietet jetzt auch folgende Optionen:

- Stilvorlage anwenden und lokale Schriftstile beibehalten: Wendet die ausgewählte Stilvorlage an; nur lokale Schriftstile (wie fett und kursiv) bleiben erhalten.
- Stilvorlage anwenden und lokale Schriftstile und OpenType Stile beibehalten: Wendet die ausgewählte Stilvorlage an; lokale Schriftstile (wie fett und kursiv) und OpenType Stile bleiben erhalten.
- Stilvorlage anwenden und lokale Formatierung entfernen: Wendet die ausgewählte Stilvorlage an und entfernt die gesamte lokale Formatierung. Entspricht dem Wahl-Klick/Alt-Klick auf den Namen der Stilvorlage.
- Stilvorlage anwenden und lokale Absatzformatierung entfernen: Wendet die ausgewählte Stilvorlage an und entfernt nur die lokale Absatzformatierung. Die gesamte lokale Zeichenformatierung bleibt erhalten.
- Stilvorlage anwenden und Aussehen beibehalten: Wendet die ausgewählte Stilvorlage an und zusätzlich alle lokalen Formatierungen, die erforderlich sind, um das gegenwärtige Aussehen des Absatzes zu erhalten.

#### Excel .xlsx Import

Sie können jetzt Excel-Dateien sowohl im .xls-, als auch im .xlsx-Format importieren.

#### Spotlight und IFilter Kompatibilität

QuarkXPress 9 bietet jetzt eine bessere Durchsuchbarkeit durch die Installation eines Spotlight-Filters für Mac OS und eines IFilter-Moduls für Windows.

#### QuickLook Filter

Sie können jetzt die QuickLook Funktion von Mac OS verwenden, um QuarkXPress und QuarkCopyDesk Dateien zu betrachten.

#### **Composite-Alpha**

Die Option **Kein(e)** wurde aus dem Dropdown-Menü **Composite** im Register **Bild** der Dialogbox **Modifizieren** und aus dem Dropdown-Menü **Maske** der **Maßpalette** entfernt. Die Nachfolgeoption **Composite** erhält die Gesamttransparenz von Bildern. Wenn Sie ein Projekt aus einer früheren Version öffnen, werden alle Bilder dieses Projekts, für die die Option **Kein(e)** verwendet wurde, auf die Option **Composite** aktualisiert.

Geben Sie dem Bildrahmen einen opaken Hintergrund, um die Funktionsweise der Option Kein(e) nachzubilden, wenn Sie ein Bild mit Transparenz importieren.

#### Host-basierte Auszüge

Host-basierte Auszüge entfallen.

## Bekannte und behobene Probleme

Eine Liste der in dieser Version der Software bekannten und gelösten Probleme finden Sie auf der Quark Website unter *www.quark.com*, *euro.quark.com* oder *japan.quark.com*. Unter **Support > Produktdokumentation** finden Sie neben Produktdokumentationen Listen bekannt gewordener und behobener Probleme.

### So kontaktieren Sie Quark

Sollten Sie Fragen zur Installation, zum Konfigurieren oder zur Verwendung dieser Software haben, wenden Sie sich bitte an Quark Inc.

#### In Amerika

Technische Unterstützung finden Sie in unserem kostenlosen Online-Chat unter *support.quark.com* oder, im akuten Problemfall, unter der Support-Nummer 800.676.4575 (montags von 00:00 bis freitags 18:00 Uhr Mountain Time) oder per E-Mail an *techsupp@quark.com*.

Produktinformationen finden Sie auf der Quark Website *www.quark.com* oder senden Sie eine E-Mail an *cservice@quark.com*.

#### **Außerhalb Amerikas**

In Europa steht technischer Support als Live-Onlinechat unter *support.quark.com* oder *euro.quark.com* und per Telefon montags bis freitags zwischen 8:30 und 17:30 MEZ zur Verfügung. Verwenden Sie eine der folgenden gebührenfreien örtlichen Nummern:

- Belgien: 0800-77-296
- Dänemark: 8088-7070
- Frankreich: 0800-91-3457
- Deutschland: 0800-180-0101
- Irland: 1800-55-0241
- Italien: 800-87-4591
- Luxemburg: 8002-3861
- Niederlande: 0800-022-7695
- Norwegen: 800-1-4398
- Spanien: 800-1-4398
- Schweden: 020-790-091
- Schweiz: 0800-55-7440
- Großbritannien und Irland: 0808-101-7082

In einigen Fällen steht für Anrufe von Handys keine gebührenfreie Nummer zur Verfügung. Verwenden Sie in diesem Falle bitte das Festnetz.

Für E-Mail-Support in Europa verwenden Sie bitte den Live-Onlinechat oder eine der folgenden Adressen:

- Englisch: eurotechsupp@quark.com
- Deutsch: techsupportde@quark.com
- Französisch: techsupportfr@quark.com
- Italienisch: techsupportit@quark.com
- Spanisch: techsupportes@quark.com

In Australien verwenden Sie bitte den Live-Onlinechat oder wählen Sie 1 800.670.973 (montags bis freitags von 10:00 bis 19:00 Uhr Sydney Time; AEST) oder senden Sie eine E-Mail an *austechsupp@quark.com*.

In Japan verwenden Sie bitte den Live-Onlinechat oder wählen Sie (03) 3476–9440 (montags bis freitags von 10:00:00 bis 12:00 Uhr und von 13:00 bis 17:00 Uhr) oder senden Sie ein Fax an (03) 3476–9441 oder besuchen Sie die japanische Website von Quark unter *japan.quark.com*.

In oben nicht aufgeführten Ländern verwenden Sie bitte den Live-Onlinechat oder wenden sich an Ihren Quark Full Service Distributor, wenn Sie technischen Support benötigen. Ein Verzeichnis der Quark Full Service Distributoren finden Sie auf der Quark Website *www.quark.com*, *euro.quark.com* oder *japan.quark.com*.

Produktinformationen finden Sie auf der Quark Website unter *euro.quark.com* oder *japan.quark.com* oder senden Sie eine E-Mail an eine der folgende Adressen:

- Englisch: eurocservice@quark.com
- Deutsch: custservice.de@quark.com
- Französisch: custservice.fr@quark.com
- Italienisch: custservice.it@quark.com
- Spanisch: custservice.es@quark.com

### **Rechtliche Hinweise**

© 1986-2011 Quark, Inc. und seine Lizenzgeber. Alle Rechte vorbehalten.

Geschützt durch folgende Patente der Vereinigten Staaten: 5,541,991; 5,907,704; 6,005,560; 6,052,514; 6,081,262; 6,633,666 B2; 6,947,959 B1; 6,940,518 B2; 7,116,843; weitere Patente sind angemeldet.

Quark, das Quark Logo, QuarkXPress, QuarkCopyDesk, Quark Publishing System und QPS sind Marken oder eingetragene Marken von Quark, Inc. und seiner verbundenen Unternehmen in den Vereinigten Staaten und/oder anderen Ländern. Alle anderen Marken sind Eigentum ihrer jeweiligen Besitzer.